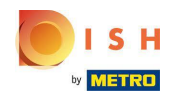

## • Klik op RESTAURANT .

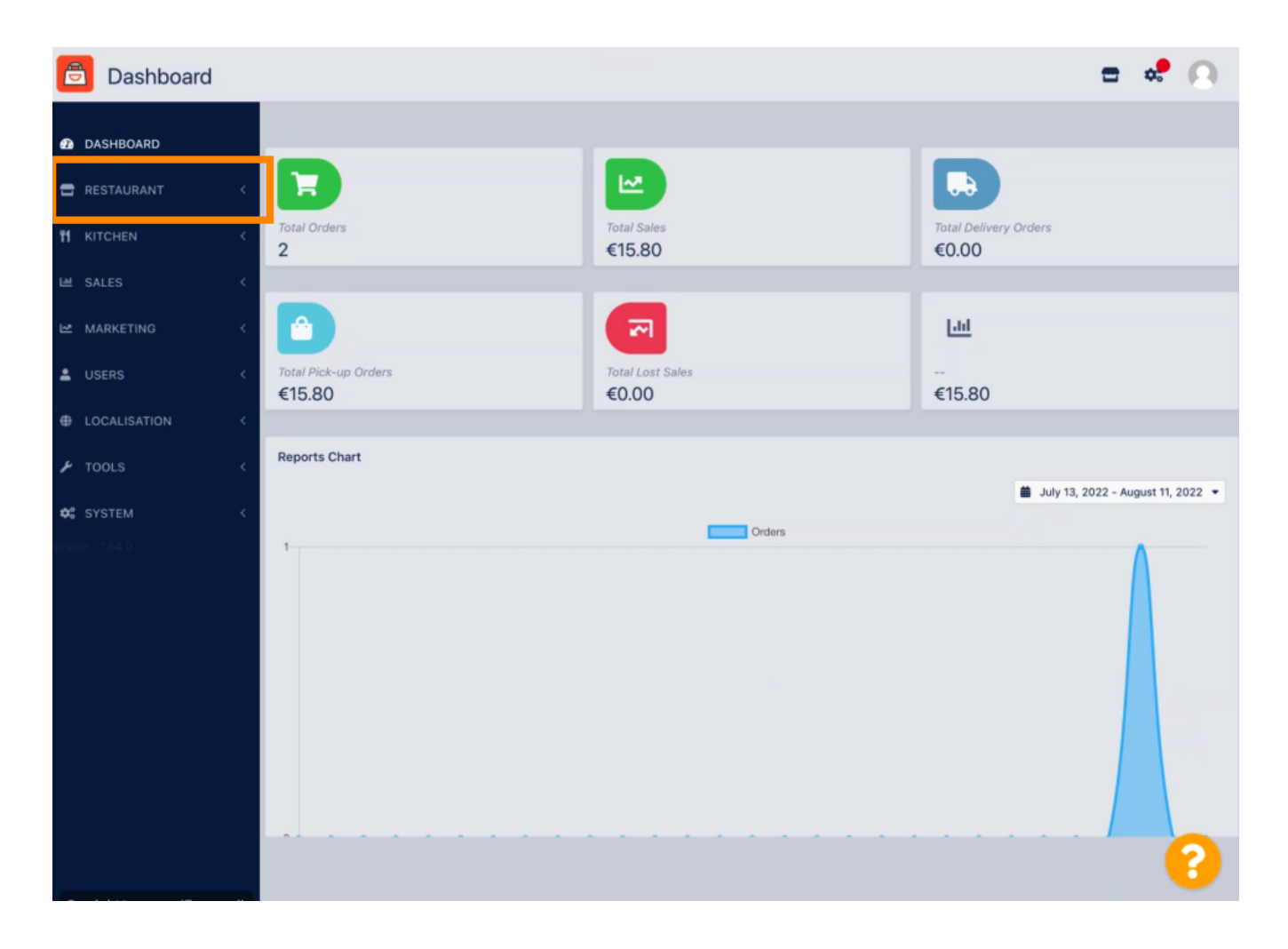

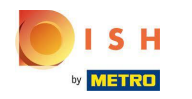

## Klik op Juridische informatie .

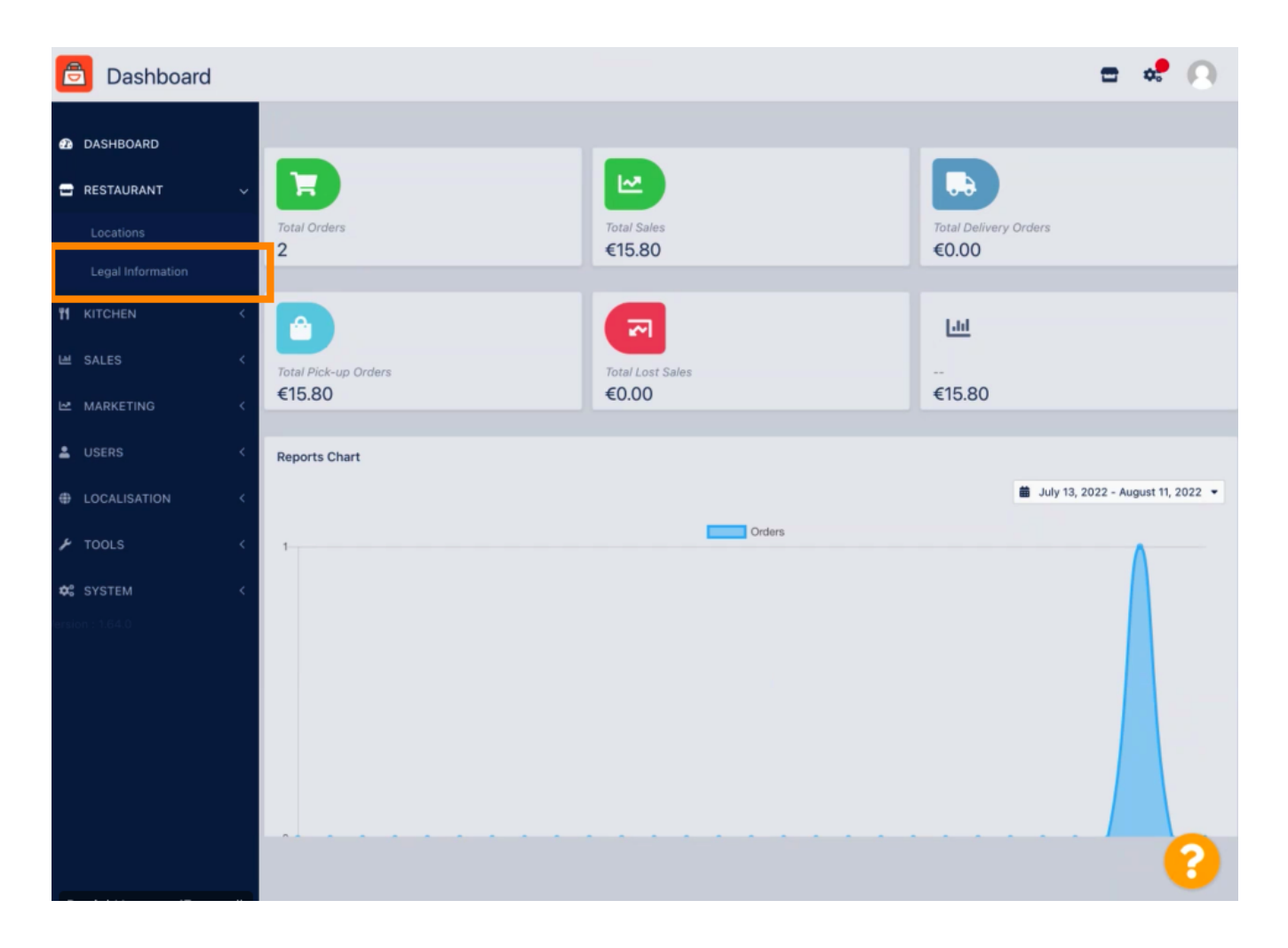

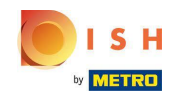

Hier kunt u de bedrijfsjuridische informatie invoegen of bewerken. OPMERKING: De informatie wordt weergegeven in de Storefront onder Juridische kennisgeving.

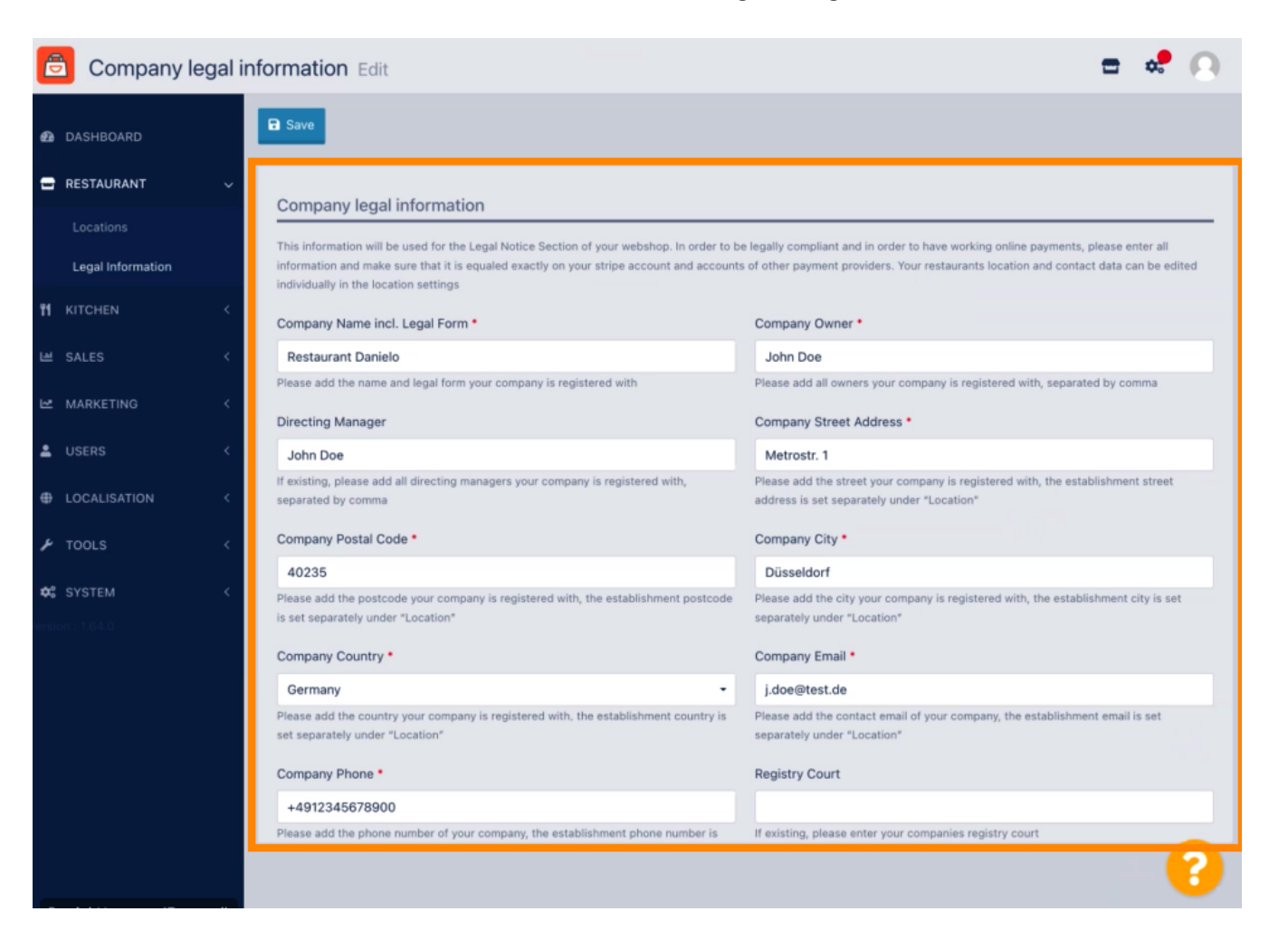

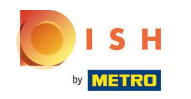

Scroll naar beneden om meer invoervelden te zien. OPMERKING: De informatie wordt weergegeven in de Storefront onder Juridische kennisgeving.

| 🖹 Company legal information Edit 🗖 🔹 🧟 |    |                                                                                                    |                                                                                                    |
|----------------------------------------|----|----------------------------------------------------------------------------------------------------|----------------------------------------------------------------------------------------------------|
|                                        |    | individually in the location settings                                                                                     |                                                                                                    |
| DASHBOARD                              |    | Company Name incl. Legal Form *                                                                                           | Company Owner *                                                                                                    |
| RESTAURANT                             | ~  | Restaurant Danielo                                                                                                    | John Doe                                                                                                    |
|                                        |    | Please add the name and legal form your company is registered with                                                        | Please add all owners your company is registered with, separated by comma                                                     |
|                                        |    | Directing Manager                                                                                                    | Company Street Address •                                                                                                    |
| Legal Information                      |    | John Doe                                                                                                    | Metrostr. 1                                                                                                    |
| 👖 KITCHEN                              | <  | If existing, please add all directing managers your company is registered with,<br>separated by comma                     | Please add the street your company is registered with, the establishment street<br>address is set separately under "Location" |
| M SALES                                | <  | Company Postal Code *                                                                                                    | Company City *                                                                                                    |
|                                        |    | 40235                                                                                                    | Düsseldorf                                                                                                    |
|                                        |    | Please add the postcode your company is registered with, the establishment postcode<br>is set separately under "Location" | Please add the city your company is registered with, the establishment city is set<br>separately under "Location"             |
|                                        |    | Company Country •                                                                                                    | Company Email *                                                                                                    |
| LOCALISATION                           | <  | Germany -                                                                                                    | j.doe@test.de                                                                                                    |
| 🖌 TOOLS                                | κ. | Please add the country your company is registered with, the establishment country is set separately under "Location"      | Please add the contact email of your company, the establishment email is set separately under "Location"                      |
| 🗱 SYSTEM                               | <  | Company Phone •                                                                                                    | Registry Court                                                                                                    |
|                                        |    | +4912345678900                                                                                                    |                                                                                                    |
|                                        |    | Please add the phone number of your company, the establishment phone number is<br>set separately under "Location"         | If existing, please enter your companies registry court                                                                       |
|                                        |    | Register Number                                                                                                    | VAT Identification Number                                                                                                    |
|                                        |    | 1324354657687980                                                                                                    | DE22222221                                                                                                    |
|                                        |    | If existing, please enter your companies register number                                                                  | If existing, please enter your companies VAT ID                                                                               |
|                                        |    |                                                                                                    | Privacy Settings FAU I New Features                                                                                           |
|                                        |    |                                                                                                    | ?                                                                                                    |

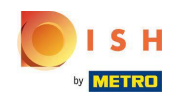

Scroll naar boven en klik op Opslaan. OPMERKING: De informatie wordt weergegeven in de Storefront onder Juridische kennisgeving.

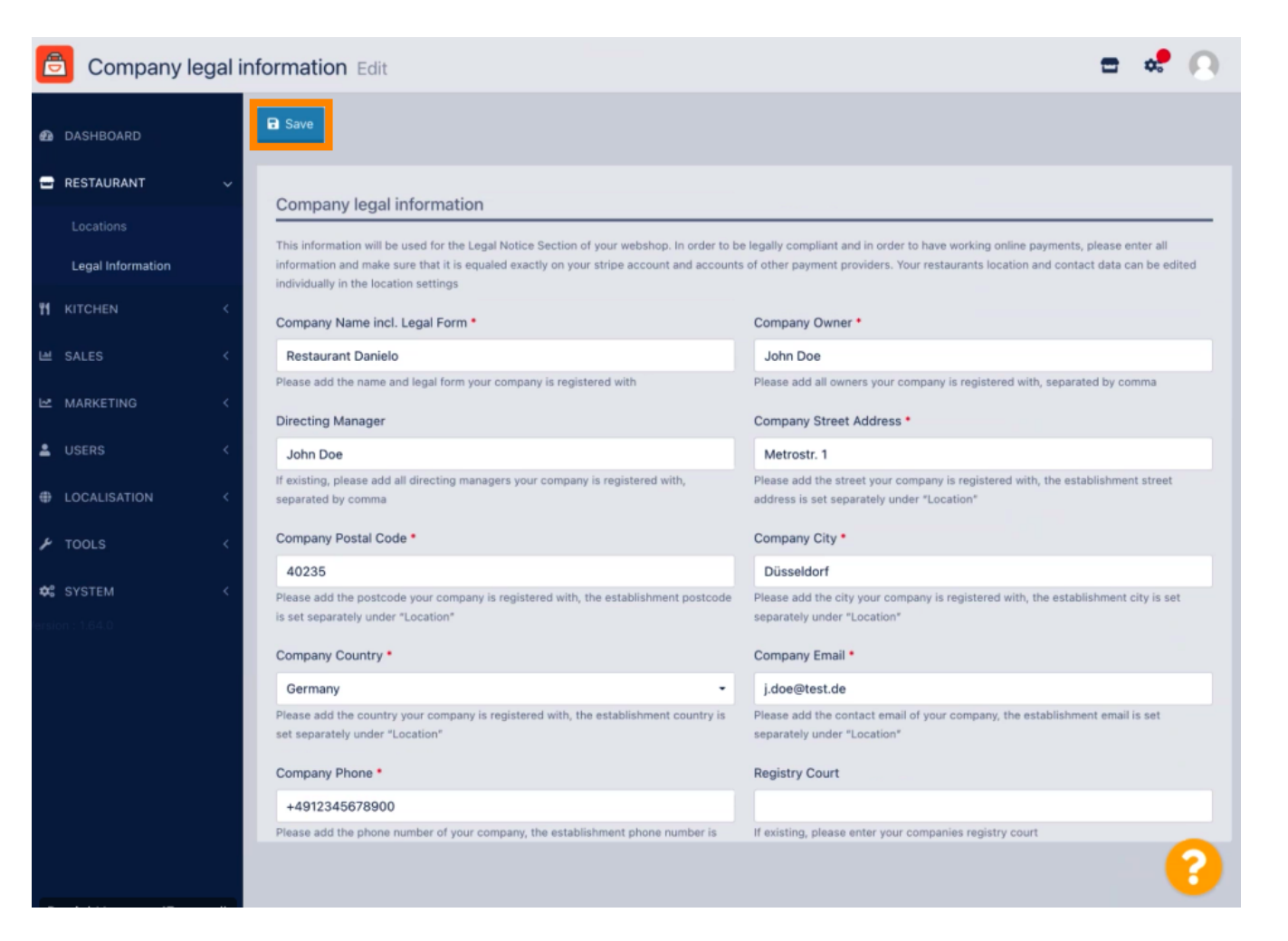

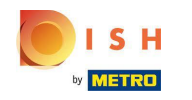

De juridische informatie van het bedrijf is nu met succes bijgewerkt.

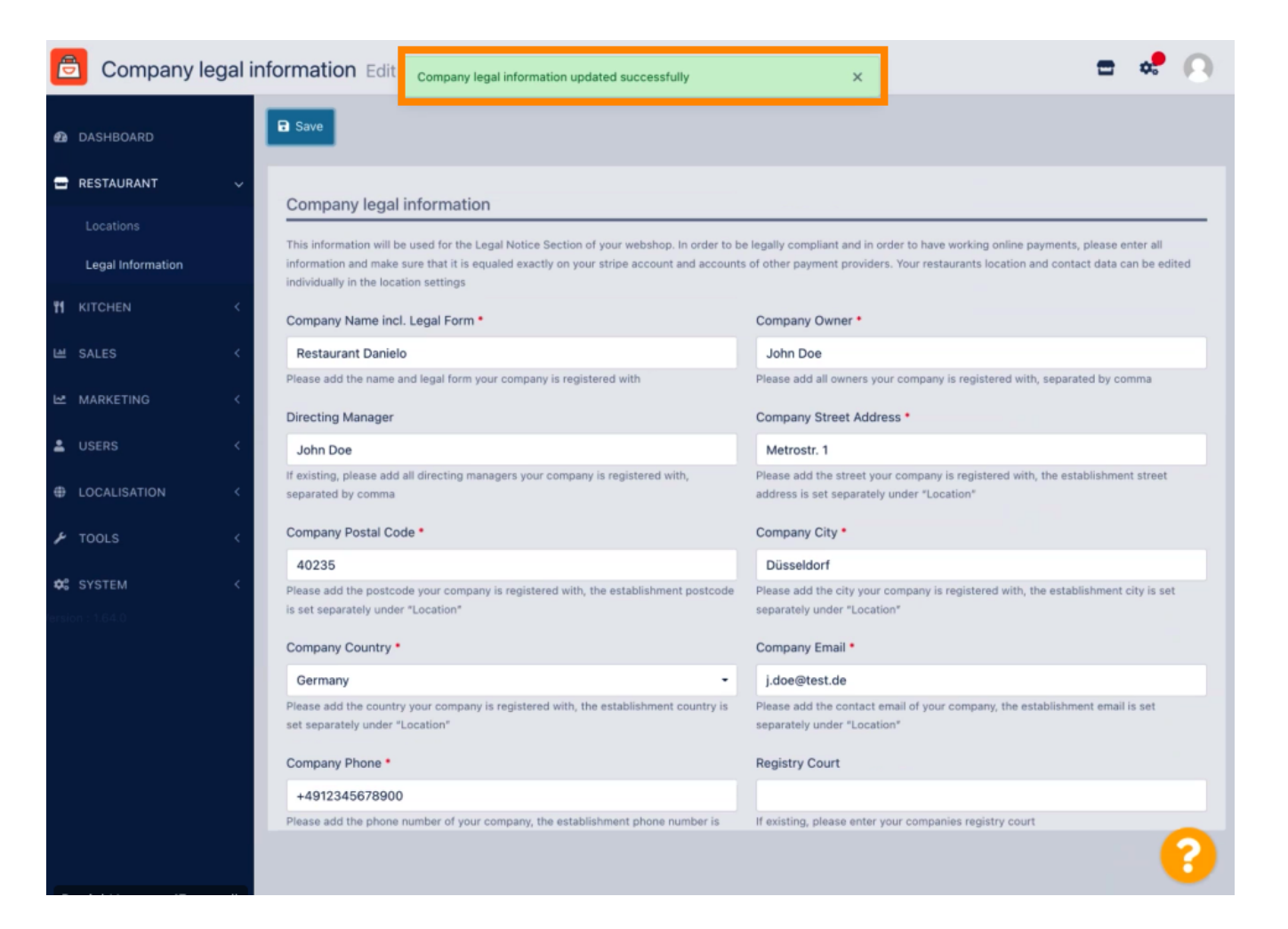

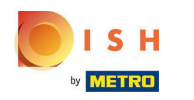

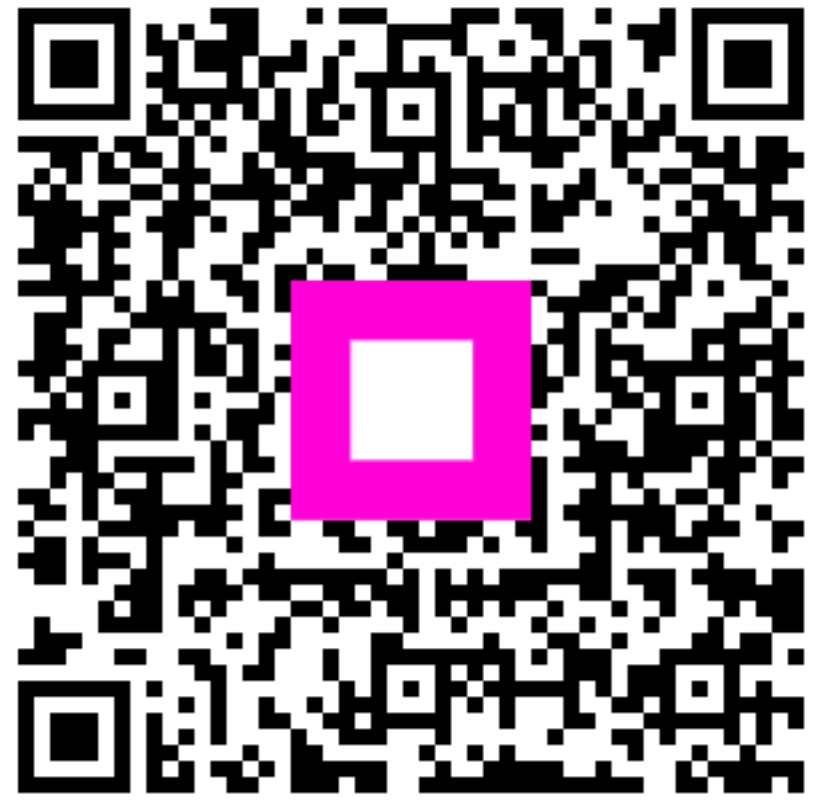

Scan to go to the interactive player